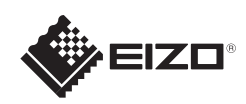

# FlexScan<sup>o</sup> S1703/S1903/S1923/S1933

## Viktig

Les PRECAUTIONS (FORSIKTIGHETSREGLENE), denne Installasjonsveiledningen og Brukerhåndboken som er lagret på CD-ROM-en nøye for å bli kjent med sikker og effektiv bruk av skjermen.

LCD-fargeskjerm

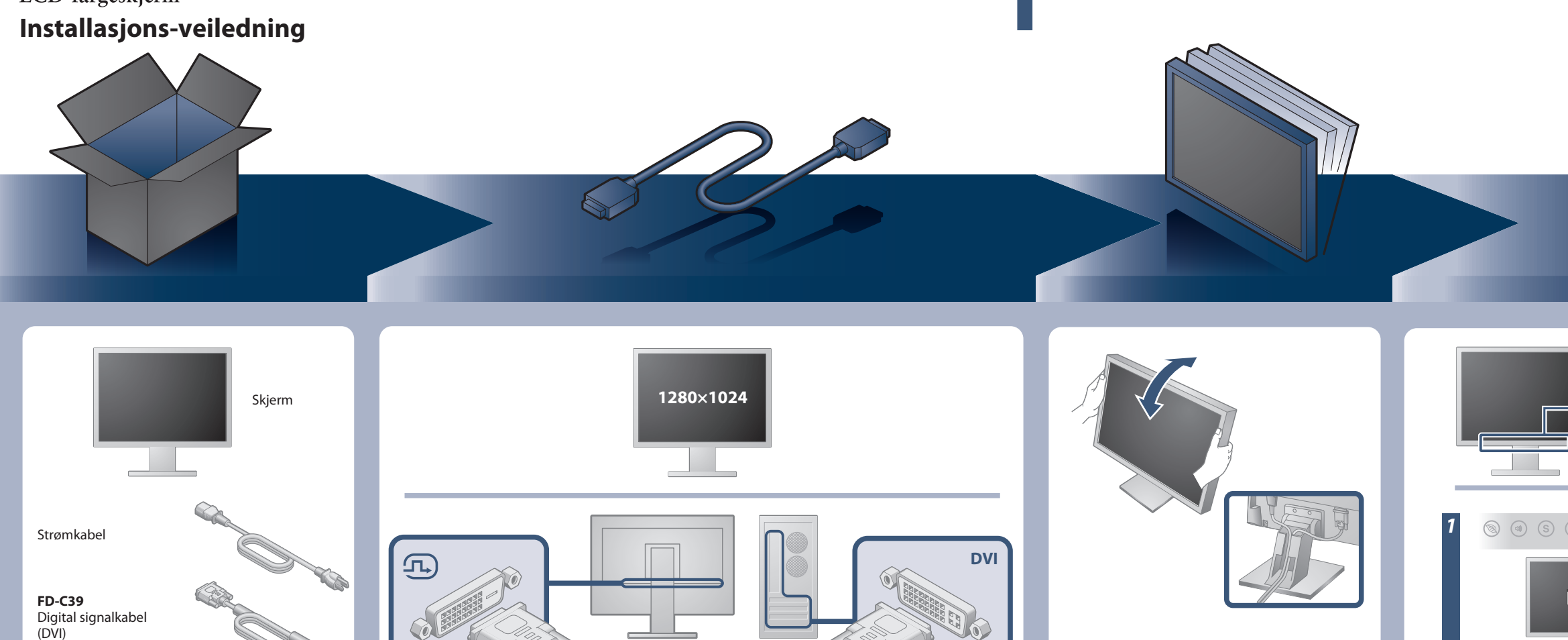

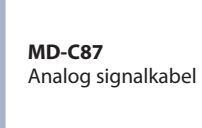

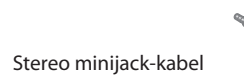

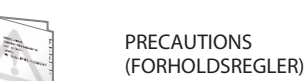

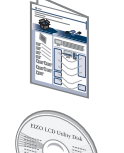

EIZO LCD Utility Disk

Setup Guide (Installasjons-veiledning)

ଶ୍ମ ଶ୍ମ ଶ୍ମ ଶ୍ମ Festeskruer

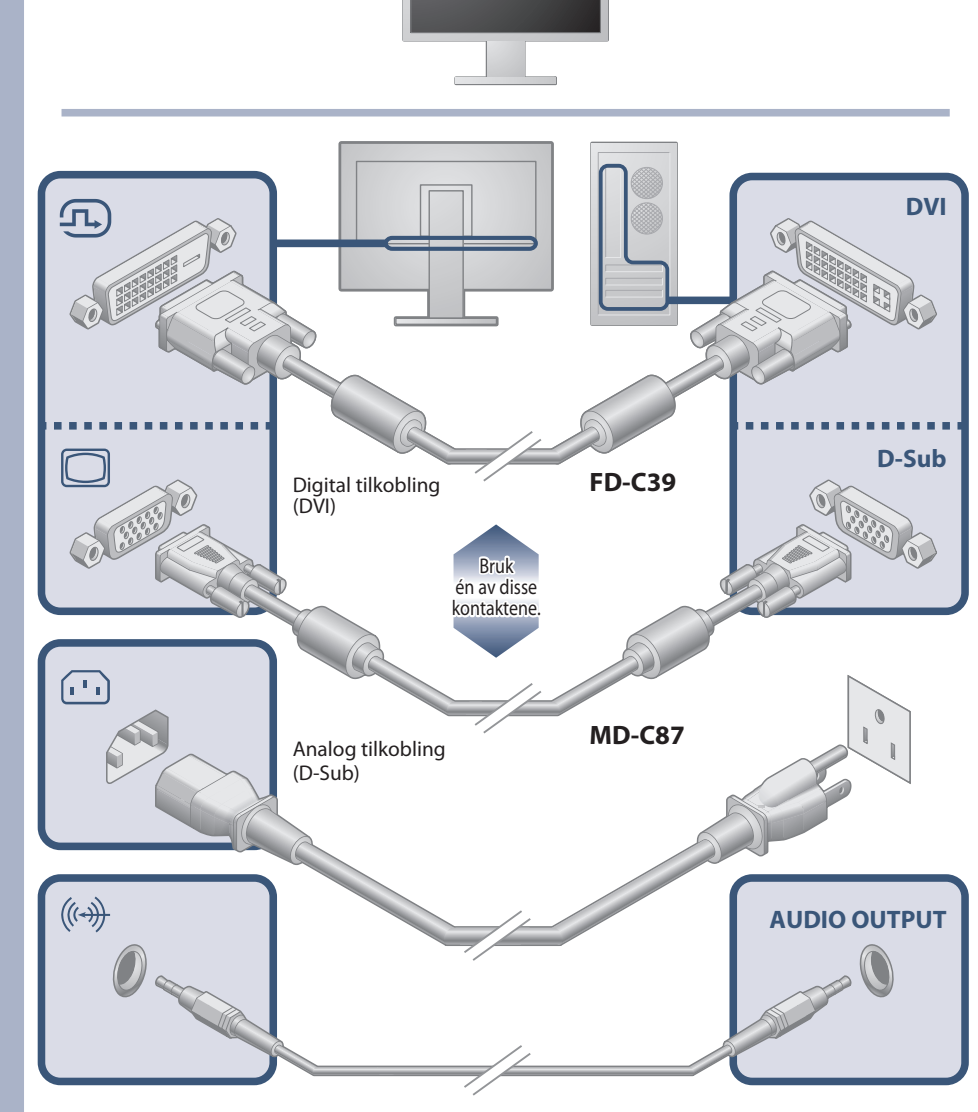

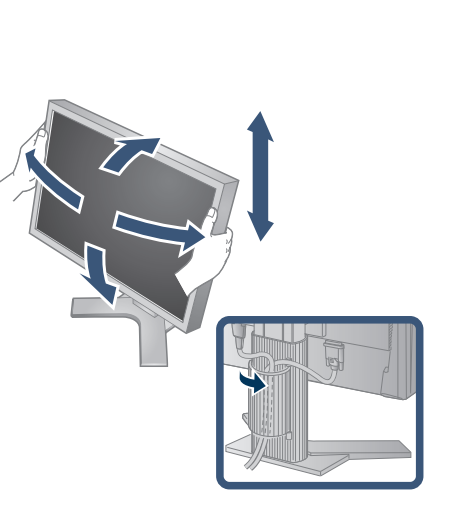

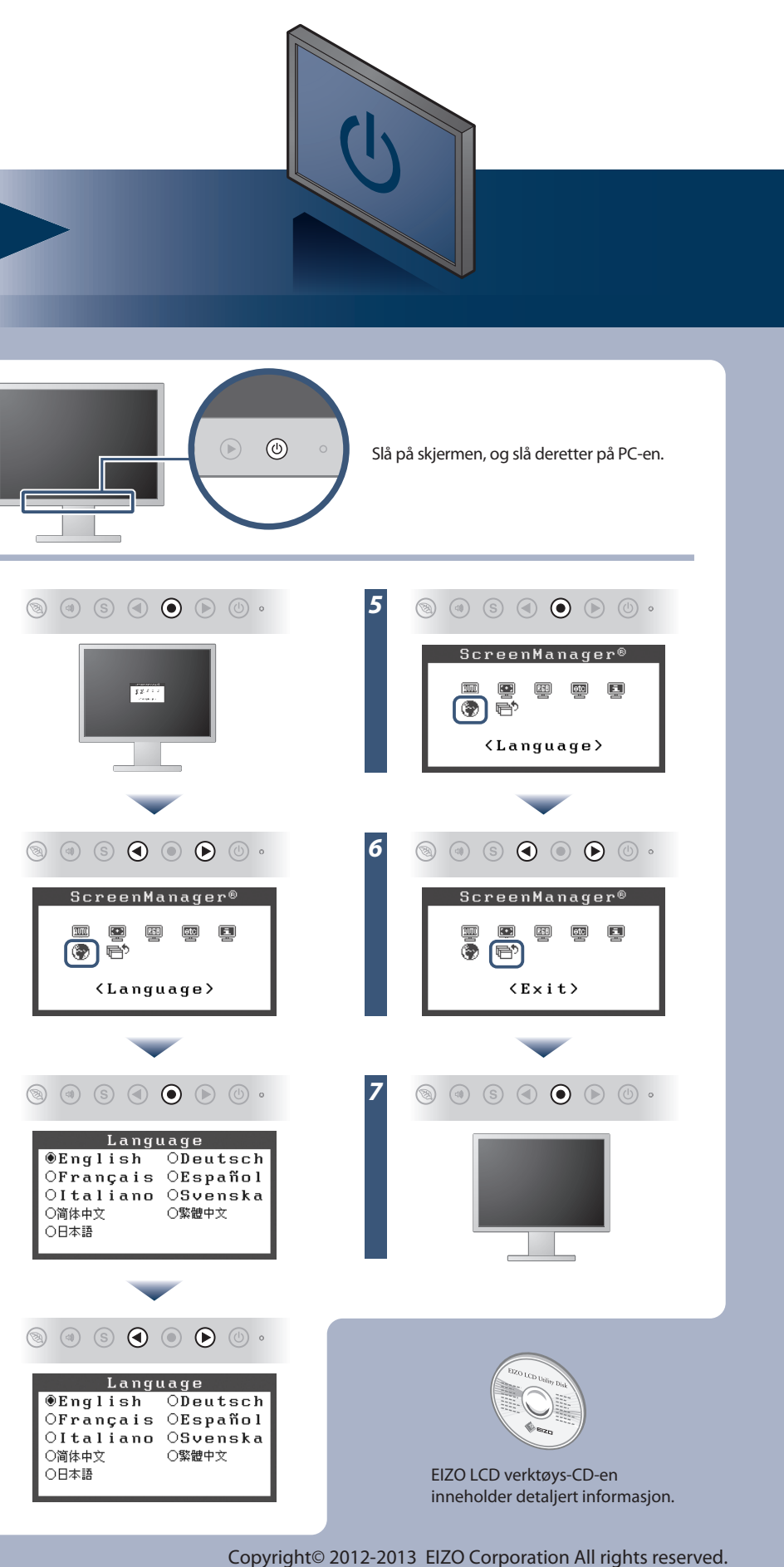

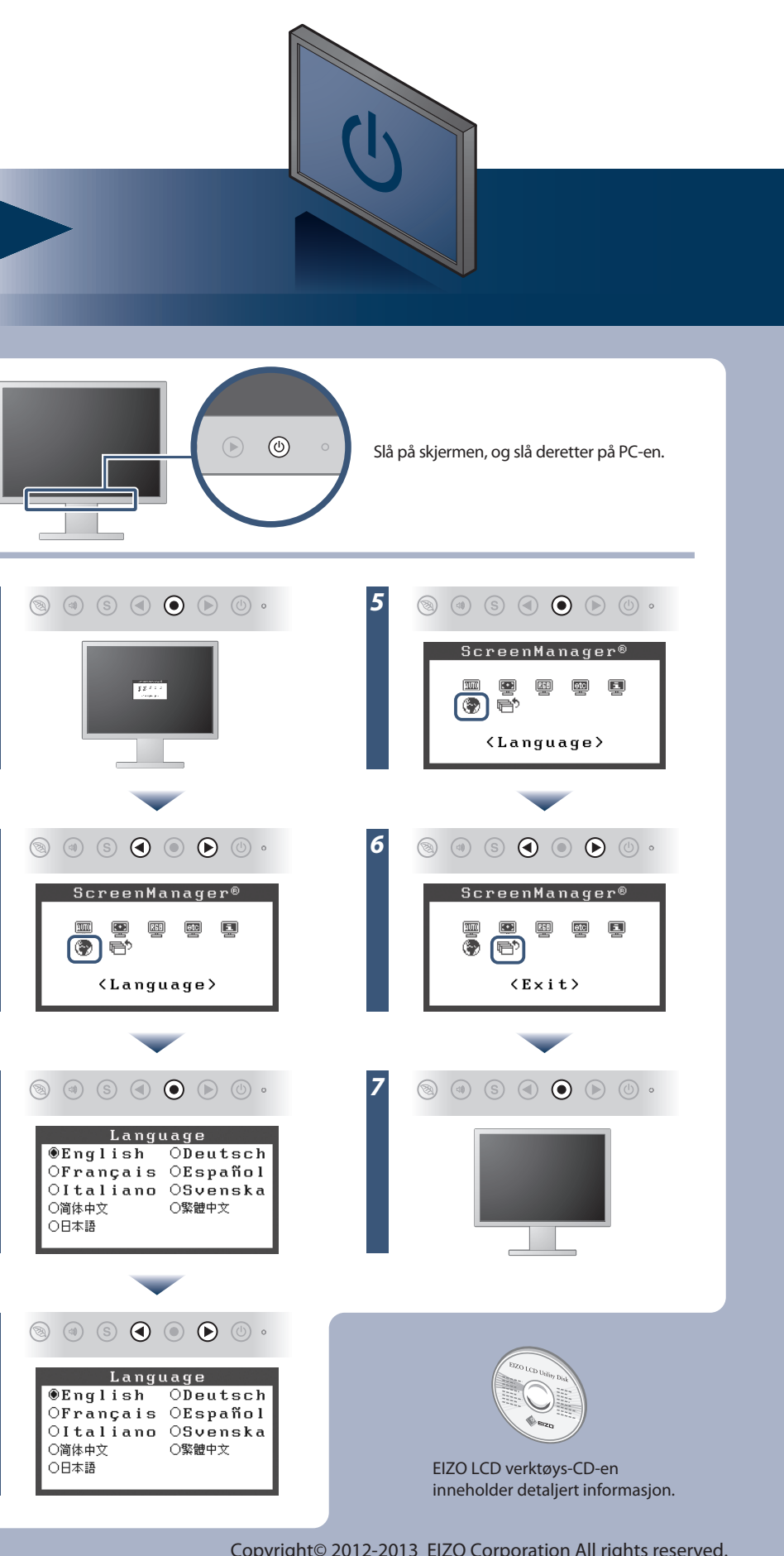

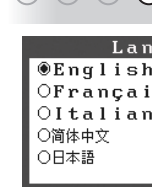

# Ikke noe bilde

Hvis det ikke vises noe bilde på skjermen selv etter at følgende tiltak er utført, må du kontakte sin lokale EIZO-representant.

| Problem                       |                                                                                                    | Mulig årsak og tiltak                                                                                                    |
|-------------------------------|----------------------------------------------------------------------------------------------------|----------------------------------------------------------------------------------------------------|
| lkke noe bilde                | Strømindikatoren lyser ikke.                                                                                                    | <ul> <li>Sjekk om strømkabelen er riktig tilkoblet.</li> <li>Hvis problemet fortsetter, slår du av skjermen og slår den deretter<br/>på igjen etter noen minutter.</li> </ul>                                                                                                    |
|                               | Strømindikatoren lyser blått.                                                                                                    | • Still inn hver justerbar verdi for [Brightness (Lysstyrke)], [Contrast<br>(Kontrast)] eller [Gain (Forsterkning)] til et høyere nivå.                                                                                                    |
|                               | Strømindikatoren lyser oransje.                                                                                                    | <ul> <li>Bytt innsignal med <sup>(S)</sup>.</li> <li>Flytt musen eller trykk hvilken som helst tast på tastaturet.</li> <li>Kontroller om PC-en er slått på.</li> </ul>                                                                                                    |
| Meldingen<br>kommer til syne. | Denne meldingen vises når det ikke er noe<br>innsignal.<br>Eksempel:<br>Digital<br>No Signal                                                                                         | <ul> <li>Meldingen til venstre kan vises fordi noen PC-er ikke sender ut signalet like at de er slått på.</li> <li>Kontroller om PC-en er slått på.</li> <li>Kontroller om signalkabelen er ordentlig tilkoblet.</li> <li>Bytt innsignal med ⑤.</li> <li>Når et sync-on-green-signal (synkroniser ved grønt) tas inn, må [SoG]-innstillingen for skjermen endres på forhånd etter prosedyren under (for analogt signal).</li> <li>(1) Trykk på ⑥ for å slå av skjermen.</li> <li>(2) Trykk på ⑥ mens du holder ⊙ nede for å slå på skjermen.</li> <li>(3) Velg <on> med ④ eller ⊙, og trykk på ⑨ .</on></li> </ul> |
|                               | Meldingen viser at innsignalet er utenfor det<br>angitte frekvensområdet. (Slik signalfrekvens<br>vises i rødt.)<br>Eksempel:<br>Digital<br>fD: 94.6MHz<br>fH: 68.7kHz<br>fV: 85.0Hz | <ul> <li>Sjekk om signalinnstillingen for PCen stemmer overens med<br/>oppløsningen og innstillingene for vertikal frekvens for skjermen.</li> <li>Start PCen på nytt.</li> <li>Velg en passende innstilling ved hjelp av skjermkortets<br/>hjelpeprogram. Du finner mer informasjon i veiledningen for<br/>grafikkkortet.</li> <li>fD : Pikselklokke (vises bare ved digitalt innsignal)</li> <li>fH : Horisontal frekvens</li> <li>fV : Vertikal frekvens</li> </ul>                                                                                                    |

### Auto EcoView

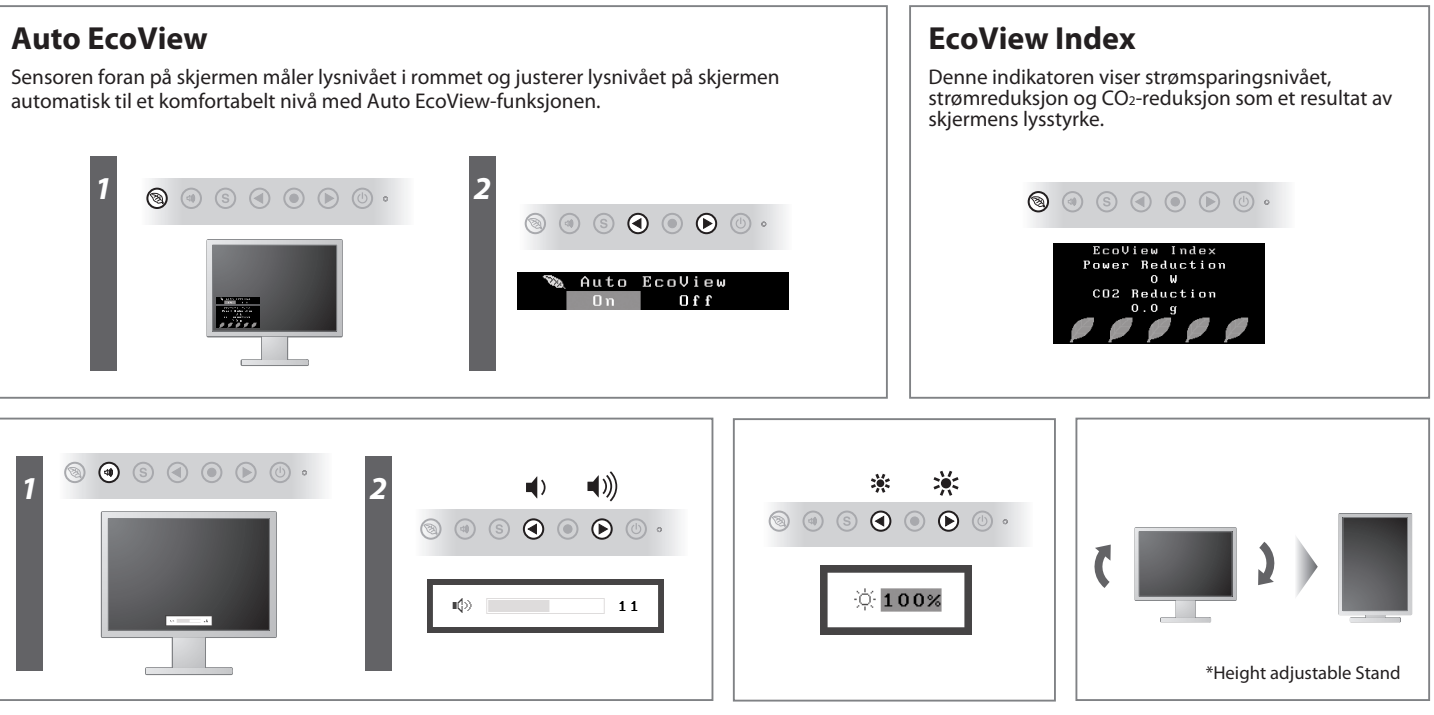